## 1. 登录 CHIPS 门户

## 去这个网站: https://tinyurl.com/CHIPSProviderPortal

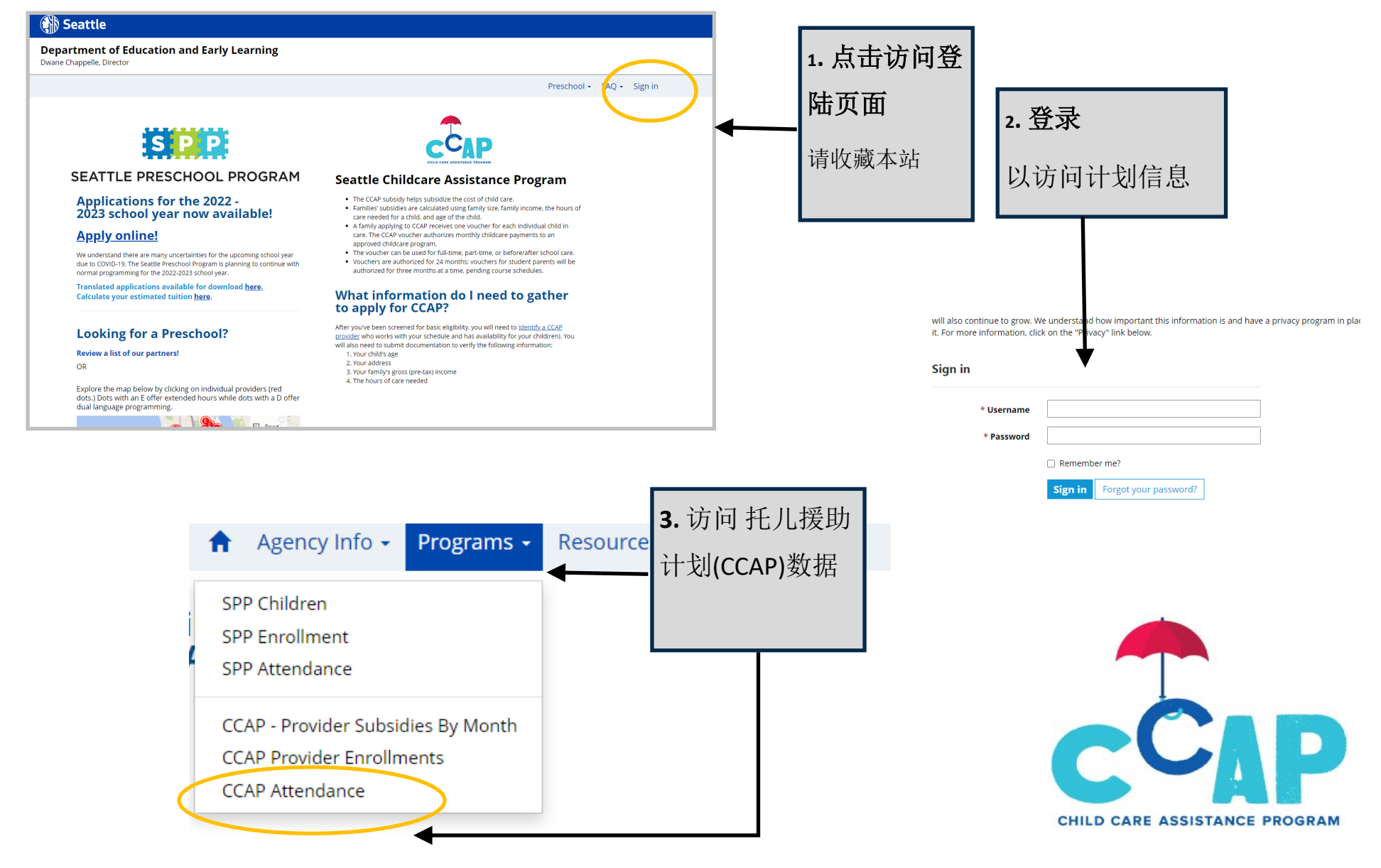

**CCAP Attendance CHIPS Portal Quick Guide** 

## 2. 输入 CCAP 出勤率

## 3. 提交 CCAP 出勤率

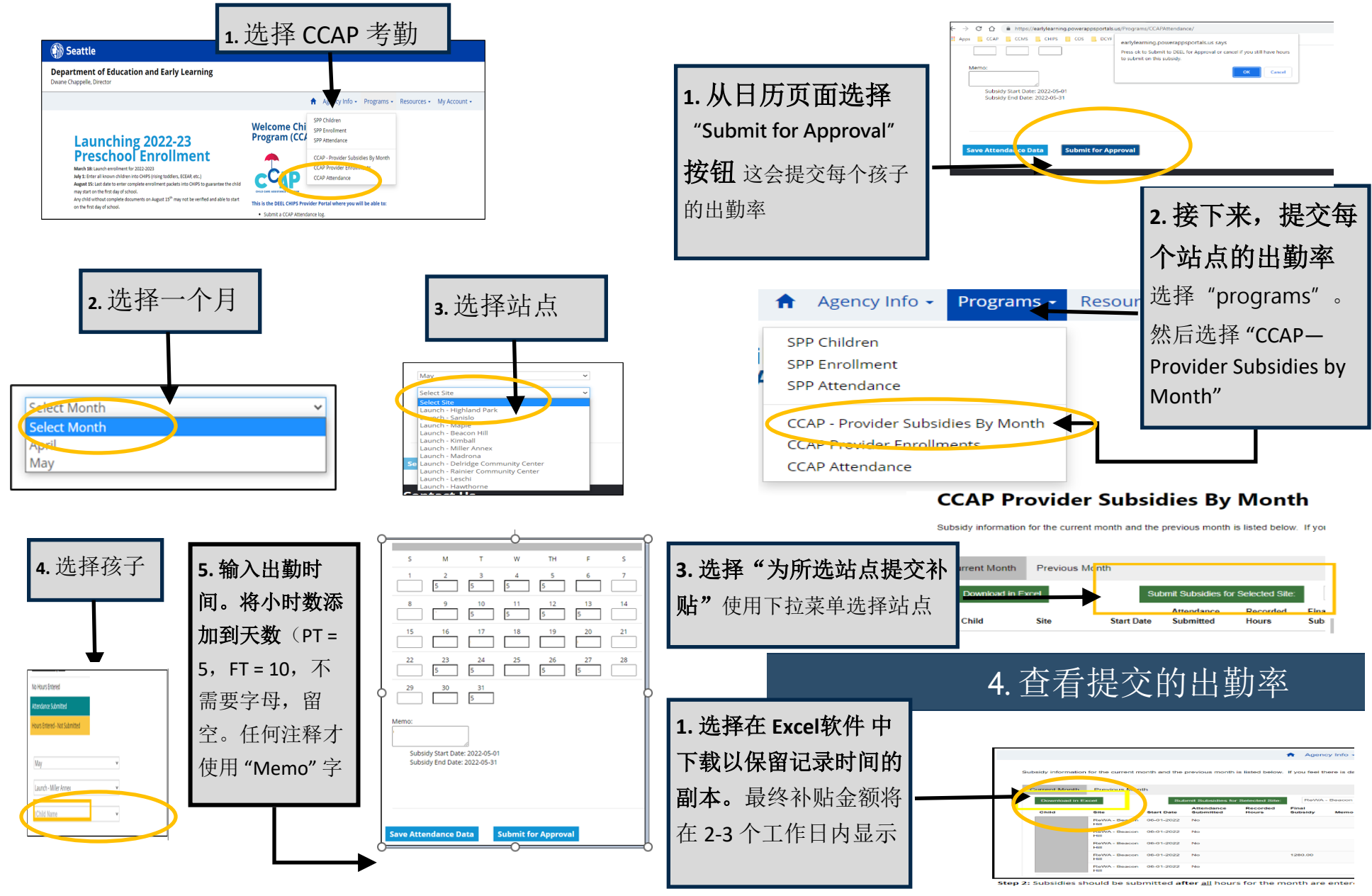

Need help? Email childcareassistance@seattle.gov

**CCAP Attendance CHIPS Portal Quick Guide**